## Hvordan redigerer jeg dashboard i A-sag?

Det er nemt og hurtigt, at fjerne valgte widgets fra dashboardet, ændre visning af antal rækker eller flytte en widget.

Du gør følgende:

- 1. Klik på de 3 prikker på den widget som skal ændres
- 2. Du kan nu vælge, om widget skal fjernes fra dashboard om antallet af rækker skal ændres eller om widget skal stå til højre eller venstre

Når en ændring er valgt, slår det igennem med det samme på dashboardet.

|                        |                      | 2 <b>Q</b> F        | •        | 0            | <b>*</b> e  |             |
|------------------------|----------------------|---------------------|----------|--------------|-------------|-------------|
|                        |                      |                     |          |              | _           |             |
|                        |                      |                     |          | 0            | + Tilføj    |             |
| Mine sager (Seneste 47 | aktive sager)        |                     |          |              | -           |             |
| SAGSNUMMER             | TITEL PART           |                     |          | Fjern fra da | ashboard    |             |
| 83.10.00-G20-2-24      | Undervisningsmateria |                     |          | Antal rækk   | er 👩        | ✓ 5         |
|                        |                      |                     | -        | Flyt         | 2           | 10<br>15 Dr |
| 85.15.70-100-46-24     | PPR Test             |                     |          |              |             | ď           |
| 85.15.04-G01-7-24      | SBSYS Administrator  |                     |          |              | 습           |             |
| 85.11.06-G01-6-24      | SBSYS Test af versio | Fjern fra dashboard |          |              | ☆           |             |
| 85.11.06-A26-3-24      | Implementering af A  | Antal rækker        |          |              | <u>.,</u> 🏠 |             |
|                        |                      | Flyt                | Til højr | re           | 5           |             |
|                        |                      | *                   | Ned      | Jm.          |             |             |